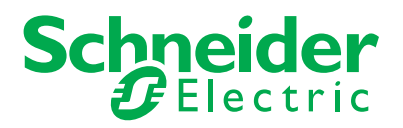

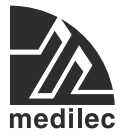

# Iso-Gard<sup>®</sup> Line Isolation & Overload Monitor (LIOM) and Line Isolation Monitor (LIM)

# MLHG6 / MLHG6-AU

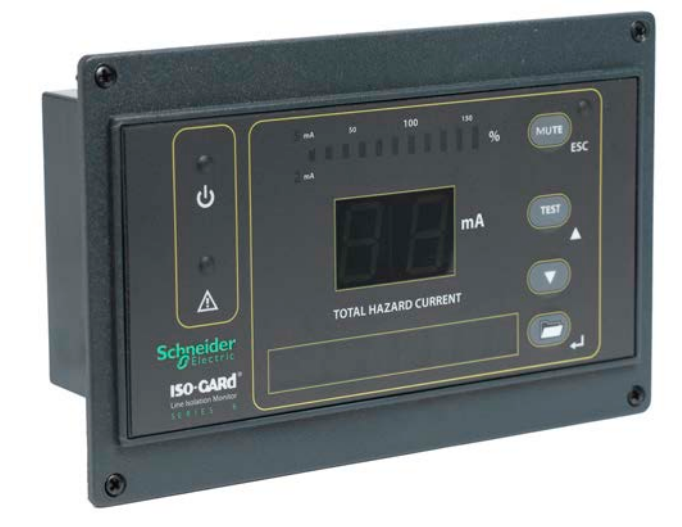

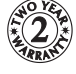

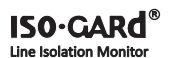

# Installation and Reference Guide

This document is intended as a guide for the configuration and testing of the unit. The basic physical setup of the monitor is covered in the Setup Guide. This reference document includes typical display indications of the monitor unit and instructions for entering the menu settings. It also discusses operation and testing of the monitor.

For physical installation, including placement in a wall box and wiring the unit, refer to the *Isogard Line Isolation & Overload Monitor Setup Guide* for the LIOM (MLHG6) F2395/01.

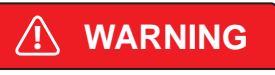

#### ELECTRIC SHOCK HAZARD

- · Disconnect all power before servicing.
- Reference AS/NZS 3003 for Installation Standard.

#### Important!

Only qualified maintenance personnel shall install, operate or service this equipment. The setup sheet and the Installation Instructions should not be viewed as sufficient for those who are not otherwise qualified to operate or service this equipment.

# Contents

| Included and Orderable Parts              | . 3 |
|-------------------------------------------|-----|
| Technical Support and Product Information | . 5 |
| Safety                                    | . 6 |
| Wiring Diagrams                           | . 6 |
| LIM Panel Display Normal Operation        | . 8 |
| LIM Panel Display Hazard (Alarm)          | . 9 |
| Displaying Measured Values                | 10  |
| Navigating the Menu                       | 11  |
| Menu Structure                            | 12  |
| MAIN MENU                                 | 13  |
| 1. VALUES                                 | 13  |
| 2. HISTORY                                | 14  |
| 3. DATALOG                                | 14  |
| 4. SETTING                                | 15  |
| 1. GENERAL                                | 16  |
| 2. RELAY                                  | 17  |
| 3. BUZZER                                 | 18  |
| 4. HISTORY                                | 18  |
| 5. DATALOG                                | 19  |
| 6. INTERFACE                              | 19  |
| 7. CLOCK                                  | 20  |
| 8. PASSWORD                               | 20  |
| 9. FACTORY SETTING                        | 20  |
| A. SERVICE                                | 20  |
| 5. CONTROL                                | 21  |
| 1. TEST                                   | 21  |
| 2. COMMUNICATION TEST                     | 21  |
| 6. INFO                                   | 22  |
| Periodic Testing                          | 22  |
| Detected Error Codes and Troubleshooting  | 23  |
| Factory Settings                          | 25  |
| Electrical Specifications                 | 27  |
| Standards Complied                        | 29  |
| Two-Year Warranty                         | 30  |

Medilec is a registered trademark of Schneider Electric (Australia) Pty Ltd. All other trademarks are the property of their respective owners.

The information in this manual is provided in good faith. Schneider Electric (Australia) Pty Ltd endeavours to ensure the relevance and accuracy of the information, but assumes no responsibility for any loss incurred as a result of its use. Schneider Electric (Australia) Pty Ltd reserves the right to update the information at any time without notice.

August 2013

Included and<br/>Orderable PartsThe LIOM (MLHG6) is packaged as a kit that includes a<br/>display monitor (LIOM), a Backplate Assembly and a front<br/>panel. The LIOM must be installed in a Recessed Wall Box.

One or two Remote Display Units can be added as an option.

#### Line Isolation and Overload Monitor (LIOM)

| Catalogue<br>Number | Component or Accessory<br>Name                                     | Included<br>in Kit | Ordered<br>Separately |
|---------------------|--------------------------------------------------------------------|--------------------|-----------------------|
| MLHG6               | Line Isolation & Overload Monitor,<br>Front Panel and hardware kit | Yes                | Yes                   |
|                     | Backplate for LIOM and MLHG6-BP hardware kit                       | Yes                | No                    |
| MLHG6B-AU           | Recessed Wall box                                                  | No*                | Yes                   |
| MLHG6RD-AU          | Remote Display Unit (option) requires 147/2 Duplex Wall Box        | No                 | Yes                   |

\* Order the Recessed Wall Box.

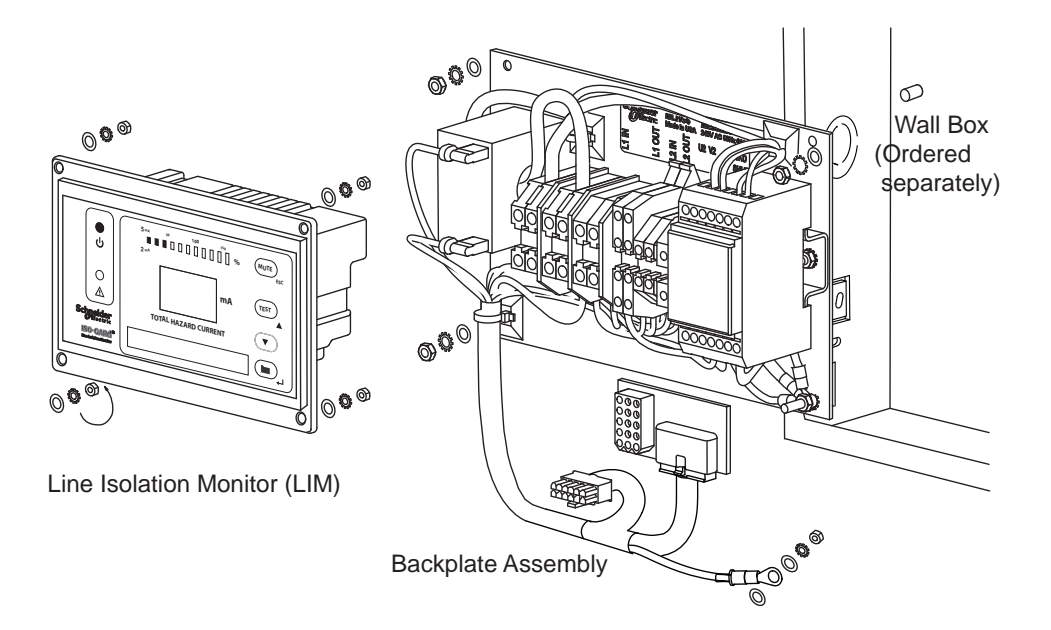

#### Wall Box for the LIOM

The LIOM's monitor and backplate assembly must be installed in the Recessed Wall Box.

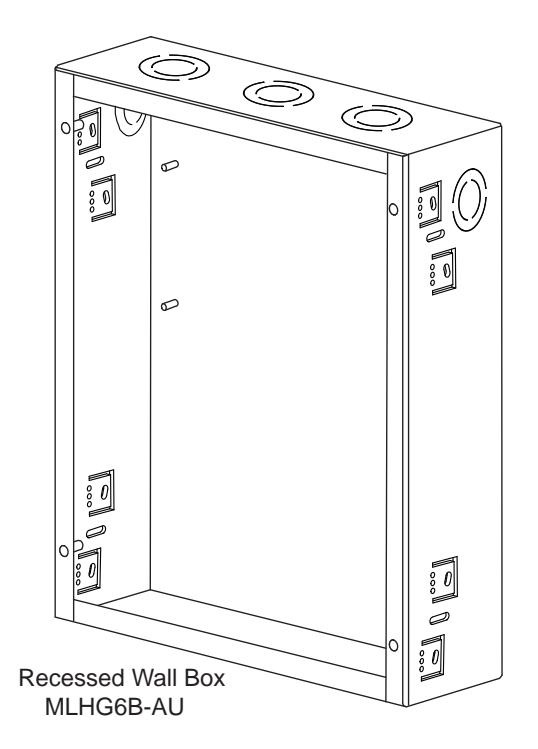

# Remote Display Unit (optional)

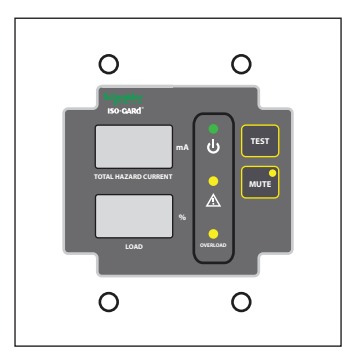

| MLHG6 / MLHG6-AU | Iso-Gard <sup>®</sup> LIOM and LIM Installation and Reference Guide                                                                                                    |
|------------------|----------------------------------------------------------------------------------------------------|
| Technical        | For assistance with technical problems or warranty                                                                                                    |
| Support and      | enquiries, contact your nearest Schneider Electric sales                                                                                                    |
| Product          | cover of this document.                                                                                                    |
| Information      |                                                                                                    |
|                  | Product Information                                                                                                    |
|                  | You can access documents for this product on the Internet.<br>Use either of the two methods below:                                                                                                    |
|                  | 1. Go to <b>http://clipsal.com/trade</b> , type <b>MLHG6</b> into<br>the search bar in the top right hand corner and then select<br>Documentation to see the full range of documentation<br>available for the product. |

2. Go to http://clipsal.com/brochures and then select the type of document you want from the following options:

Case Studies Certificates (MSDS) Installation Instructions **Operating Manuals** Product Brochures Product Data Sheets Specifications Technical Data Catalogues

and then select the product reference, i.e. MLHG6.

You can view and print the PDF file using the Acrobat Reader available at http://www.adobe.com.

| Document Name                                                                                          | Component<br>Model  | Form<br>Number |
|----------------------------------------------------------------------------------------------------|---------------------|----------------|
| Isogard Recessed Wall Box for LIOM Instructions                                                        | MLHG6B-AU           | F2418/01       |
| Isogard Line Isolation & Overload Monitor<br>Installation and Reference Guide (Downloadable<br>as PDF) | MLHG6 /<br>MLHG6-AU | F2392/01 (E)   |
| Isogard Line Isolation & Overload Monitor (LIOM)<br>Setup Guide                                        | MLHG6               | F2395/01       |
| Isogard Remote Display Unit Setup Guide                                                                | MLHG6RD-AU          | F2397/01       |
| Isogard Line Isolation Monitor (LIM) Setup Guide                                                       | MLHG6-AU            | F2417/01       |
| Isogard Test Simulator Module Application Note                                                         | MLHG6T-AU           | F2394/01       |
| Isogard Current Transformer Application Note                                                           | MLHG6CT-AU          | F2396/01       |

#### Safety

The installation and setup of the LIOM **MUST** conform to the following rules:

 The LIOM shall be mounted, assembled and wired by qualified personnel only!

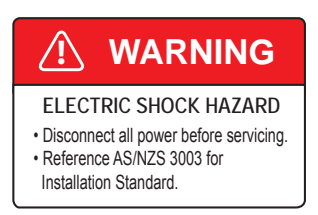

- The equipment must be disconnected from the power source while being Installed, wired and enclosed in the box.
- The LIOM must be commissioned and certified before connection to critical loads.

If you have any questions regarding safe practices during installation or operation of the LIOM, please contact Technical Support, or your site safety officer.

#### Wiring Diagrams

When installing the equipment, please refer to the setup and installation instructions provided with the components. Additional information is provided those documents.

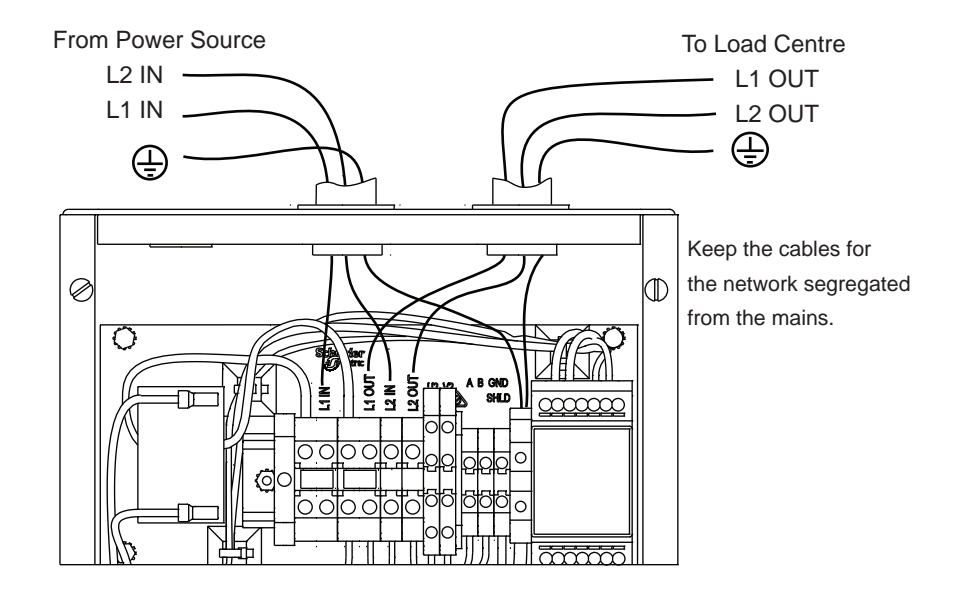

0

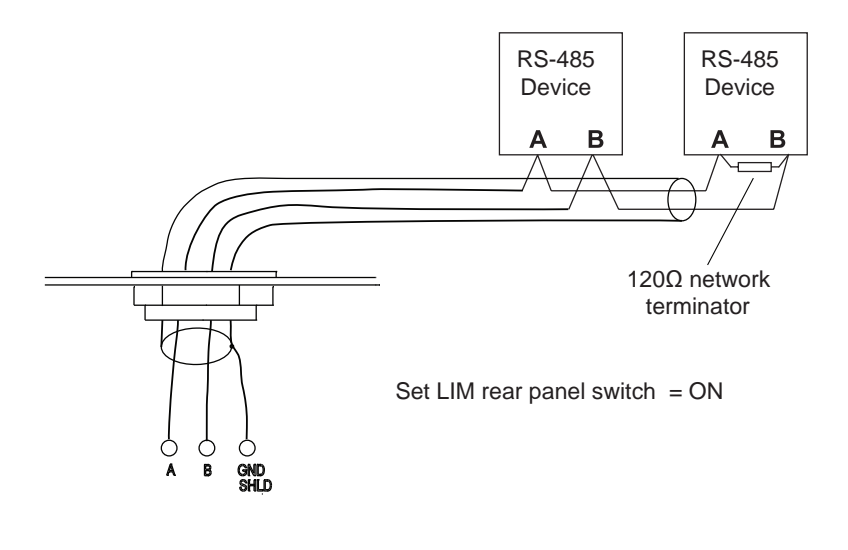

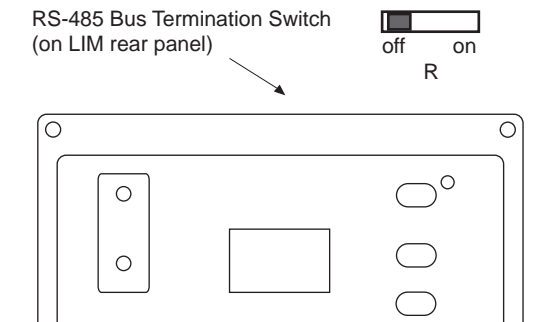

0

# LIM Panel Display Normal Operation

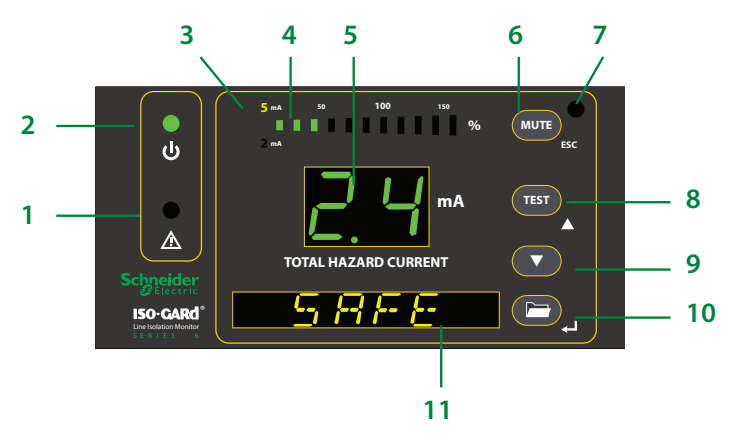

| Figure<br>Ref. | Panel Feature                                                        | Normal State                                                                                                    |  |  |
|----------------|----------------------------------------------------------------------|----------------------------------------------------------------------------------------------------|--|--|
| 1              | HAZARD LED<br>(yellow)                                               | Not illuminated.                                                                                                    |  |  |
| 2              | SAFE LED<br>(green)                                                  | Illuminated. Will be in the system normal condition when the displayed Total (Pro-spective) Hazard Current is below the 5mA response value. |  |  |
| 3              | Measuring range<br>indicator light<br>(yellow)                       | Illuminates when the 5mA THC response value has been activated.                                                                             |  |  |
| 4              | LED bar graph                                                        | In a system normal condition, only the green bars are illuminated.                                                                          |  |  |
| 5              | Seven-segment<br>display of Total<br>(Prospective)<br>Hazard Current | Green in colour for the system normal con-<br>dition.                                                                                       |  |  |
| 6              | MUTE button /<br>ESC key                                             | Moves to a higher level in the menu.                                                                                                    |  |  |
| 7              | MUTE LED                                                             | Not illuminated in the system normal condi-<br>tion.                                                                                        |  |  |
| 8              | TEST button                                                          | Activates self-test. / UP key: Moves up in the menu and increases values.                                                                   |  |  |
| 9              | DOWN key                                                             | Moves down in the menu and decreases values.                                                                                                |  |  |
| 10             | MENU key                                                             | Enters the main menu. / ENTER key: Con-<br>firms entries.                                                                                   |  |  |
| 11             | Digital display.                                                     | Reads SAFE in the normal condition. Dis-<br>plays menu options when in Menu mode.                                                           |  |  |

# IIM Panel Display Hazard (Alarm)

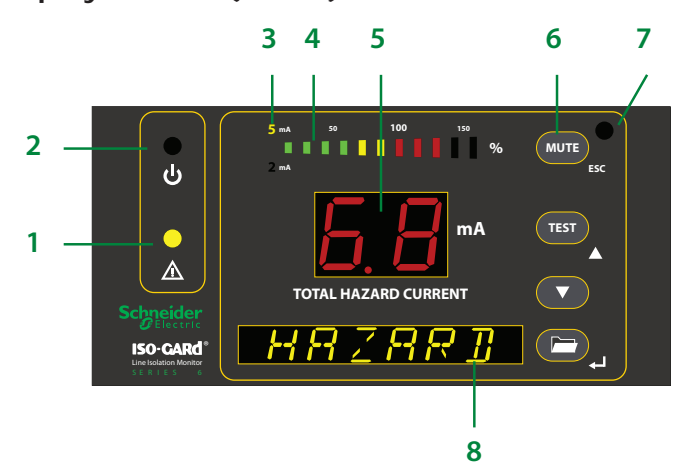

| Figure<br>Ref. | Panel Feature                                                         | Hazard (Alarm) State                                                                                                    |
|----------------|-----------------------------------------------------------------------|----------------------------------------------------------------------------------------------------|
| 1              | HAZARD LED (yellow)                                                   | Flashes yellow.                                                                                                    |
| 2              | SAFE LED (green)                                                      | Not illuminated.                                                                                                    |
| 3              | Measuring range indi-<br>cator light (yellow)                         | Indicates he 5 mA trip level has been activated.                                                                              |
| 4              | LED bar graph                                                         | In a system alarm condition, the red bars will be illuminated.                                                                |
| 5              | Seven-segment dis-<br>play of Total (Prospec-<br>tive) Hazard Current | Red in colour in a system alarm condition.                                                                                    |
| 6              | MUTE button / ESC<br>key                                              | Pressing the Mute button will silence<br>the audible alarm and activate the<br>yellow Mute LED.                               |
| 7              | MUTE LED                                                              | Will illuminate yellow after the Mute<br>button has been pressed and the<br>detected fault is still present on the<br>system. |
| 8              | Digital display.                                                      | Reads HAZARD.                                                                                                    |

# Displaying Measured Values

The Total (Prospective) Hazard Current is displayed in realtime on the numeric display in the middle of the device. For retrieving other measured values, such as load current or impedance, refer to 'Main Menu, 1.VALUES.'

The following table lists the various types of alarms available and their corresponding indications.

| THC Digital<br>Indication                                                                                   | THC LED<br>Bar Graph<br>Indicator | Text<br>Display | SAFE LED | HAZARD<br>LED | Audible<br>Alarm |
|----------------------------------------------------------------------------------------------------|-----------------------------------|-----------------|----------|---------------|------------------|
| < 3.6mA (5mA)<br>< 1.4mA (2mA)<br>(system normal<br>condition)                                              | green                             | SAFE            | on       | off           | off              |
| 3.6–4.9mA (5mA)<br>1.4–1.9mA (2mA)<br>(system normal<br>condition, with<br>caution yellow LED<br>bar graph) | green +<br>yellow                 | SAFE            | on       | off           | off              |
| ≥ 5mA (5mA)<br>≥ 2mA (2mA)<br>(alarm condition)                                                             | green +<br>yellow + red           | HAZARD          | off      | on            | on               |
| E.F. (either)<br>(alarm condition) 1                                                                        | green +<br>yellow + red           | HAZARD          | off      | on            | on               |

1 E.F. = extreme fault; The detected THC has exceeded the maximum display value of 9.9 mA.

Navigating the Use these buttons and text display to change menu settings in Menu mode.

| MUTE     | ESC key: Jump to a higher level in the menu; discard entries                   |
|----------|--------------------------------------------------------------------------------|
| TEST     | UP key: Move up in the menu;<br>increase values                                |
|          | DOWN key: Move down in the menu;<br>decrease values                            |
|          | MENU: Enter Menu mode<br>Enter: Select the next menu level;<br>confirm entries |
| 1.VALUES | Text display for Menu mode                                                     |

#### Accessing the main menu

Hold the "MENU" button for at least one second. The device will enter into menu mode. The first item in the menu, "VALUES," will appear. The number "1" will flash.

#### Entering the password prior to menu navigation

Many submenu options may be password protected. Passwords are entered as three digit numbers. The default password is **807**. When applicable, follow the below procedure to enter the password:

- 1. A flashing number illustrates which number is currently in focus.
- 2. Use the UP/DOWN arrow key to select the correct number.
- 3. Confirm with the ENTER button.
- 4. Repeat for the next numbers until the last number is confirmed.
- 5. Settings may now be modified until the menu is exited. Re-entering the menu will require a re-entry of the password.

When a parameter is changed and confirmed with the enter key, the change will have an immediate effect. The unit will continue to operate while settings are modified.

#### Exiting the menu

Press the ESC key to return to the last step in the menu. Repeat this step until the display has returned to the main screen. If the unit is idle in the menu for 5 minutes, the device will automatically return to the main screen.

#### Menu Structure

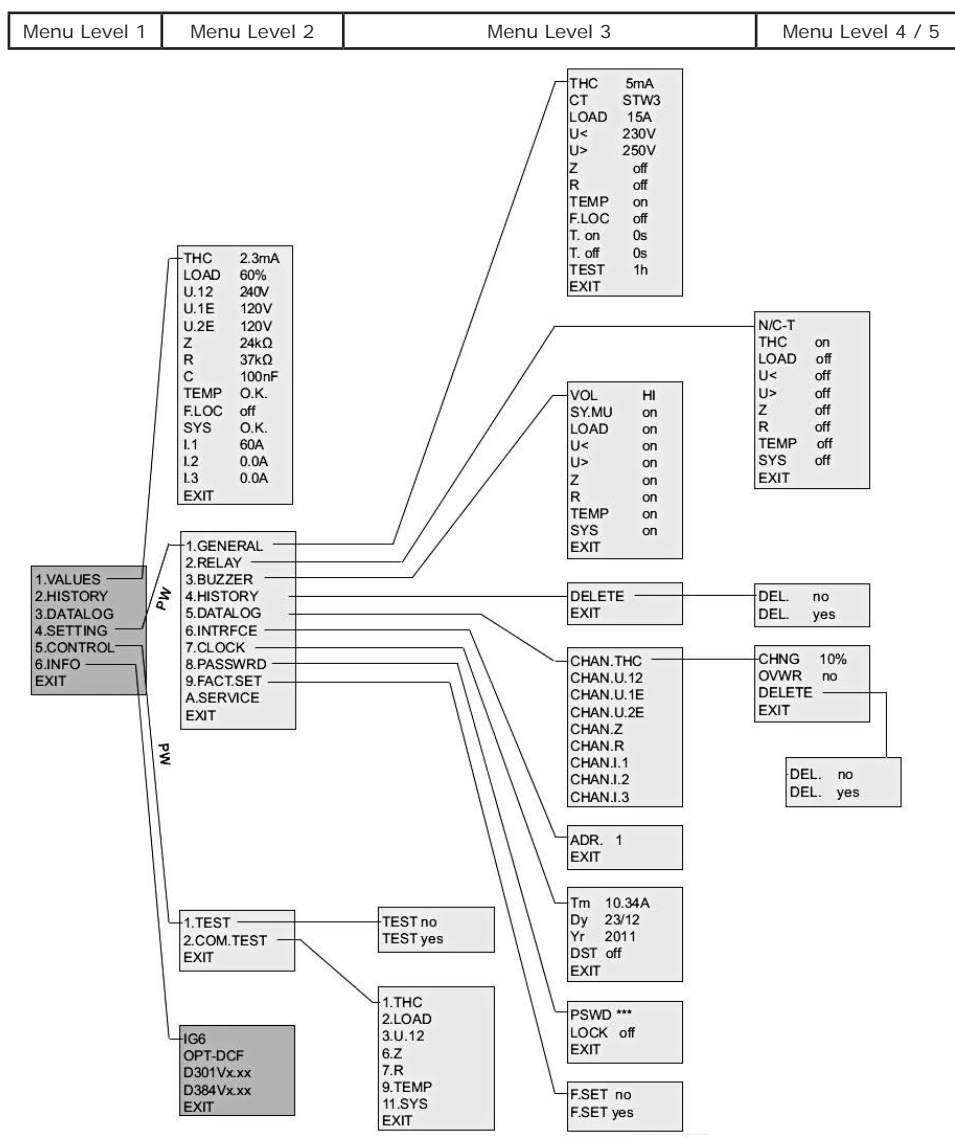

# MAIN Menu

This menu indicates the values being read in real-time. To step back in the menu, press the Mute/ESC button.

| MENU Level 1 | Meaning                                      |
|--------------|----------------------------------------------|
| EXIT         |                                              |
| 1. VALUES    | Display all measured values in real-<br>time |
| 2. HISTORY   | Display history of alarm messages            |
| 3. DATALOG   | Data logging of selected parameters          |
| 4. SETTING   | Change settings                              |
| 5. CONTROL   | Begin bus or device test                     |
| 6. INFO      | Display device information                   |
| EXIT         |                                              |

# 1. VALUES

| MENU Level 1 | MENU Level 2 | Meaning                               |       |
|--------------|--------------|---------------------------------------|-------|
|              | EXIT         |                                       |       |
| 1. VALUES    | THC          | Total (Prospective) Hazard Current    | 5ma   |
|              | LOAD         | Max. load current [%]                 | 60%   |
|              | U.12         | Voltage between L1 and L2             | 240V  |
|              | U.1E         | Voltage between L1 and ground         | 120V  |
|              | U.2E         | Voltage between L2 and ground         | 120V  |
|              | Z            | Isolation impedance                   | 24kΩ  |
|              | R            | Isolation resistance                  |       |
|              | С            | Leakage capacitance                   | 100nF |
|              | TEMP         | Transformer temperature indication    | 0.K.  |
|              | F.LOC        | Status of the location test generator | off   |
|              | SYS          | Status of the device                  | 0.K.  |
|              | 1.1          | Load current measured from CT         | 9A    |
|              | EXIT         |                                       |       |

# 2. HISTORY

This option displays a record of time-stamped alarms. After opening the menu option, the most up-to-date alarm will appear. Pressing the UP and DOWN arrow keys will scroll through the various information available. Pressing ENTER will display additional information regarding the alarm.

| MENU Lev 1 | MENU Lev 2 | MENU Lev 3  | Meaning                                                        |
|------------|------------|-------------|----------------------------------------------------------------|
|            |            | EXIT        |                                                                |
| 2. HISTORY | AL125. THC | START.THC   | THC alarm with the consecutive number 125/ Start of the alarm: |
|            |            | 24 / 10/ 11 | Date                                                           |
|            |            | 11.45 am    | Time                                                           |
|            |            | QUIT.THC    | Mute of the alarm:                                             |
|            |            | 24 / 10/ 11 | Date                                                           |
|            |            | 11.45 am    | Time                                                           |
|            |            | END.THC     | End of the alarm:                                              |
|            |            | 25 / 10/ 11 | Date                                                           |
|            |            | 9.30 am     | Time                                                           |
|            |            | MIN. 6.0mA  | Minimum value of THC                                           |
|            |            | MAX. 9.9mA  | Maximum value of THC                                           |
|            |            | EXIT        |                                                                |

# 3. DATALOG

Logging is provided for up to 300 data records.

| MENU Lev 1 | MENU Lev 2 | MENU Lev 3  | Meaning            |
|------------|------------|-------------|--------------------|
|            |            | EXIT        |                    |
| 3. DATALOG | CHAN. THC  | THC 2 mA    | Last value change  |
|            |            | 30 / 11/ 11 | Date               |
|            |            | 03.45 am    | Time               |
|            |            | 288.THC 4mA | 2nd to last value  |
|            |            | 15 / 09/ 11 | Date               |
|            |            | 11.14 am    | Time               |
|            |            | —           | —                  |
|            |            | _           | —                  |
|            |            | _           | —                  |
|            |            | 1.THC 1mA   | First stored value |
|            |            | 25 / 10/ 09 | Date               |
|            |            | 9.30 am     | Time               |
|            |            | EXIT        |                    |

© 2014 Schneider Electric. All Rights Reserved.

#### 4. SETTING

This is the MAIN SETTING menu. All changes to the device are made here.

# CAUTION Hazard of Equipment Damage

Menu settings are to be modified by qualified maintenance personnel only. Failure to follow these instructions can result in personal injury or equipment damage.

| MENU Lev 1 | MENU Lev 2   | Meaning                            |
|------------|--------------|------------------------------------|
|            | EXIT         |                                    |
| 4. SETTING | 1. GENERAL   | Change response values             |
|            | 2. RELAY     | Change relay operation             |
|            | 3. BUZZER    | Change audible alarm settings      |
|            | 4. HISTORY   | Erase history memory               |
|            | 5. DATALOG   | Set logging parameters             |
|            | 6. INTERFACE | Change the LIOM bus address        |
|            | 7. CLOCK     | Change time and date               |
|            | 8. PASSWORD  | Enable/disable/change the password |
|            | 9. FACT.SET  | Reset to factory defaults          |
|            | A. SERVICE   | Only for manufacturer service      |
|            | EXIT         |                                    |

# SETTING / 1. GENERAL

Changes to the response values (THC, load monitoring, undervoltage, etc.) are made here. The additional alarms may be turned ON or OFF, along with any trip-level settings made.

| MENU Lev 1 | MENU Lev 2 | MENU Lev 3 | Meaning                                                                               | Example         |
|------------|------------|------------|---------------------------------------------------------------------------------------|-----------------|
|            |            | EXIT       |                                                                                       |                 |
| 4. SETTING | 1. GENERAL | ТНС        | Total (Prospective) Hazard<br>Current: 2 mA / 5 mA                                    | 5mA             |
|            |            | СТ         | Current transformer type:                                                             | off /<br>STW3 * |
|            |            | LOAD       | Load current: off,<br>10–200A                                                         | 15A             |
|            |            | U<         | Undervoltage: off,<br>80–300V                                                         | 230V            |
|            |            | U>         | Overvoltage: off, 80–300V                                                             | 250V            |
|            |            | Z          | Isolation impedance: off,<br>10-200kΩ                                                 | off             |
|            |            | R          | Isolation resistance: off,<br>20-200kΩ                                                | off             |
|            |            | TEMP       | Transformer temperature<br>control: off / on<br>(off = current output)                | off             |
|            |            | F.LOC      | Start and stop conditions<br>for EDS systems: test<br>current generator off /<br>auto | off             |
|            |            | T.ON       | Response delay: 0–99s                                                                 | 0s              |
|            |            | TOFF       | Release delay: 0-99 s                                                                 | 0s              |
|            |            | TEST       | Self test interval: 1-24h                                                             | 1h              |
|            |            | EXIT       |                                                                                       |                 |

\* CT type 'STW3' refers to the Current Transformer type: MLHG6CT-AU.

# SETTING / 2. RELAY

Settings related to the contact outputs are changed here. Each type of alarm may be set to trip the output contact. If an alarm is set to ON, it will change the state of the contact in the event of an alarm. If it is set to OFF, it will not change the state of the contact.

Additionally, the operation of the output relay may be changed here. The following denotes the options available and their meaning.

- N/C mode: Normally closed (energised) mode. The Isogard LIM will trip in the event of an alarm or a loss of power to the device.
- N/C-T mode: Normally closed (energised) mode with test enabled. The Isogard LIM will trip in the event of an alarm, a test, or a loss of power to the device.
- N/O mode: Normally open (de-energised) mode. The Isogard LIM will trip only in the event of an alarm.
- N/O-T mode: Normally open (de-energised) mode with test enabled. The Isogard LIM will trip in the event of an alarm or a test.

| MENU Lev 1 | MENU Lev 2 | MENU Lev 3 | Meaning                                                                                           | Example |
|------------|------------|------------|---------------------------------------------------------------------------------------------------|---------|
|            |            | EXIT       |                                                                                                   |         |
| 4. SETTING | 2. RELAY   | N/C-T      | The contact will trip in the<br>event of an alarm, a test,<br>or a loss of power to the<br>device |         |
|            |            | ТНС        | Relay switches when a THC alarm occurs                                                            | on      |
|            |            | LOAD       | Relay does not switch in the event of a LOAD alarm                                                | off     |
|            |            | U<         | Relay does not switch in the event of an undervoltage alarm off                                   |         |
|            |            | U>         | Relay does not switch in the event of an overvoltage alarm                                        | off     |
|            |            | Z          | Relay does not switch in the event of an insulation impedance alarm                               | off     |
|            |            | R          | Relay does not switch in<br>the event of an insulation<br>resistance alarm off                    |         |
|            |            | TEMP       | Relay does not switch in the event of a temperature alarm                                         | off     |
|            |            | SYS        | Relay does not switch in the event of a detected error                                            | off     |
|            |            | EXIT       |                                                                                                   |         |

# SETTING / 3. BUZZER

Settings here relate to the audible alarm of the Isogard LIM. If a type of alarm is set to ON, it will activate the audible alarm when it goes into alarm. If it is set to OFF, the alarm will not activate the audible alarm.

| MENU Lev 1 | MENU Lev 2 | MENU Lev 3 | Meaning                                                             | Example |  |  |
|------------|------------|------------|---------------------------------------------------------------------|---------|--|--|
|            |            | EXIT       | EXIT                                                                |         |  |  |
| 4. SETTING | 3. BUZZER  | VOL        | Audible alarm volume: High or Low                                   | HI      |  |  |
|            |            | SY.MU      | System mute: on/off                                                 | on      |  |  |
|            |            | LOAD       | Audible alarm sounds in the event of an overload alarm              | on      |  |  |
|            |            | U<         | Audible alarm sounds in the event of an undervoltage alarm          | on      |  |  |
|            |            | U>         | Audible alarm sounds in the event of an overvoltage alarm           | on      |  |  |
|            |            | Z          | Audible alarm sounds in the event of an insulation impedance alarm  | on      |  |  |
|            |            | R          | Audible alarm sounds in the event of an insulation resistance alarm | on      |  |  |
|            |            | TEMP       | Audible alarm sounds in the event of a temperature alarm            | on      |  |  |
|            |            | SYS        | Audible alarm sounds in the event of a detected error               | on      |  |  |
|            |            | EXIT       |                                                                     |         |  |  |

# SETTING / 4. HISTORY

Selecting YES will erase the history of alarms on the device.

NOTE: Once the history is erased, it cannot be recovered.

| MENU Lev 1 | MENU Lev 2 | MENU Lev 3 | MENU Lev 4       | Meaning                            |
|------------|------------|------------|------------------|------------------------------------|
|            |            | EXIT       |                  |                                    |
| 4. SETTING | 4. HISTORY | DELETE     | DEL.<br>yes / no | Erase history memory:<br>yes or no |
|            |            | EXIT       |                  |                                    |

# SETTING / 5. DATALOG

This menu controls how often data is recorded in the history log of the Isogard LIM. The number of records is controlled by changing the minimum percentage difference between two values. When that threshold is reached or exceeded, data will be recorded.

Example: if the "CHNG" item is set to 10%, a difference between two values of 10% or greater will record an event to the history log.

| MENU<br>Level 1 | MENU<br>Level 2 | MENU<br>Level 3 | Menu<br>Level 4   | Menu<br>Level 5   | Meaning                                           |
|-----------------|-----------------|-----------------|-------------------|-------------------|---------------------------------------------------|
|                 |                 | EXIT            |                   |                   |                                                   |
| 4. SETTING      | 5. DATALOG      | CHAN. THC       | CHNG 10%          |                   | Change in<br>limiting value:<br>5 - 100%          |
|                 |                 | CHAN. U.12      | OVWR<br>yes or no |                   | Overwrite<br>full memory;<br>Overwrite is<br>FIFO |
|                 |                 | CHAN. U.1E      | DELETE            | DEL.<br>yes or no | Delete data log:<br>yes clears all<br>data        |
|                 |                 | CHAN. U.2E      |                   |                   |                                                   |
|                 |                 | CHAN. Z         | -                 |                   |                                                   |
|                 |                 | CHAN. R         | Not               | user adjustab     | le                                                |
|                 |                 | CHAN. I.1       |                   | -                 |                                                   |
|                 |                 | CHAN. I.2       |                   |                   |                                                   |
|                 |                 | CHAN. I.3       |                   |                   |                                                   |
|                 |                 |                 | EXIT              |                   |                                                   |

# SETTING / 6. INTERFACE (bus address)

This menu controls the bus address of the Isogard LIM. In most cases, this option should be set to 1.

| MENU Lev 1 | MENU Lev 2 | MENU Lev 3 | Meaning             | Example              |
|------------|------------|------------|---------------------|----------------------|
|            |            | EXIT       |                     |                      |
| 4. SETTING | 6. INTRFCE | ADDR       | Setting range: 1-90 | Suggested value is 1 |
|            |            | EXIT       |                     |                      |

# SETTING / 7. CLOCK

Use this menu to change the time and date settings.

| MENU Lev 1 | MENU Lev 2 | MENU Lev 3 | Meaning                                                              | Example |
|------------|------------|------------|----------------------------------------------------------------------|---------|
|            |            | EXIT       |                                                                      |         |
| 4. SETTING | 7. CLOCK   | Tm         | Time: am / pm                                                        | 10:34 A |
|            |            | Dy         | Day / Month                                                          | 23 / 12 |
|            |            | Yr         | Year                                                                 | 2013    |
|            |            | DST        | Daylight saving time:<br>auto/off (North America<br>time zones only) | off     |
|            |            | EXIT       |                                                                      |         |

#### SETTING / 8. PASSWORD

Use this menu to change password protection.

| MENU Lev 1 | MENU Lev 2 | MENU Lev 3 | Meaning                                                      | Example |
|------------|------------|------------|--------------------------------------------------------------|---------|
|            |            | EXIT       |                                                              |         |
| 4. SETTING | 8. PASSWRD | PSWD ***   | Password range:<br>000-999<br>Factory setting: 807           |         |
|            |            | LOCK       | Password protection<br>activate (on) or<br>deactivated (off) | on      |
|            |            | EXIT       |                                                              |         |

#### SETTING / 9. FACTORY SETTING

Use this menu to reset the device to factory defaults.

| MENU Lev 1 | MENU Lev 2  | MENU Lev 3 | Meaning                                   | Example |
|------------|-------------|------------|-------------------------------------------|---------|
|            |             | EXIT       |                                           |         |
| 4. SETTING | 9. FACT.SET | F.SET      | Keep current settings                     | no      |
|            |             |            | Restores settings to the factory defaults | yes     |
|            |             | EXIT       |                                           |         |

NOTE: Once the device is reset to factory defaults, it cannot be restored to any previous state automatically. Any important changes to settings must be re-entered.

# SETTING / A. SERVICE

This menu is intended for service by Schneider Electric only.

# 5. CONTROL / 1. TEST (carrying out test via the menu)

With this menu, all Isogard Remote Display units with bus capability are able to enforce a device self-test on the Isogard LIM.

| MENU Lev 1 | MENU Lev 2 | MENU Lev 3 | Meaning          | Example |
|------------|------------|------------|------------------|---------|
|            |            | EXIT       |                  |         |
| 5. CONTROL | 1. TEST    | TEST       | Test deactivated | no      |
|            |            |            | Test activated   | yes     |
|            |            | EXIT       |                  |         |

# CONTROL / 2. COMMUNICATION TEST

This menu enables testing of the RS-485 communication bus between the Isogard LIM and other bus-compatible devices.

| MENU Lev 1 | MENU Lev 2  | MENU Lev 3 | Meaning                                         |  |  |
|------------|-------------|------------|-------------------------------------------------|--|--|
|            |             | EXIT       | EXIT                                            |  |  |
| 5. CONTROL | 2. COM.TEST | 1.THC      | Send THC alarm message via the bus              |  |  |
|            |             | 2.LOAD     | Send overload alarm message via the bus         |  |  |
|            |             | 3.U.12     | Send overvoltage alarm message via the bus      |  |  |
|            |             | 6.Z        | Send low impedance alarm message via the bus    |  |  |
|            |             | 7.R        | Send low resistance alarm message via the bus   |  |  |
|            |             | 9.TEMP     | Send over-temperature alarm message via the bus |  |  |
|            |             | 11.SYS     | Send system alarm message via the bus           |  |  |
|            |             | EXIT       |                                                 |  |  |

# 6. INFO

This menu option displays important information regarding the hardware and software of the Isogard LIM.

| MENU Level 1 | MENU Level 2                  | Meaning                                   |
|--------------|-------------------------------|-------------------------------------------|
|              | EXIT                          |                                           |
| 6. INFO      | MLHG6 Device type<br>MLHG6-AU |                                           |
|              | OPT-DCF                       | Option of the device                      |
|              | D301 V1.2X                    | Software version of measurement technique |
|              | D384 V0.5X                    | Communication software version            |
|              | EXIT                          |                                           |

# Periodic Testing

Local authorities require testing of 'Isolated Power Systems' prior to placing them into service and periodically thereafter. Schneider Electric recommends testing Isolated Power Systems not less than once every twelve months.

The testing should consist of resistive and capacitive testing to verify the proper functions of the LIM.

Schneider Electric further recommends pushing the Test button no less than once a month to verify proper operation of the visual and audible functions of the LIM.

Please contact your local Schneider Electric representative for more information.

#### **Communication Tests**

The Control / Communication Test menu enables testing of the RS-485 communication bus. The following alarm tests can be sent over the bus:

- 1.THC Send THC alarm message
- 2.LOAD Send overload alarm message
- 3.U.12 Send overvoltage alarm message
- 6.Z Send low impedance alarm message
- 7.R Send low resistance alarm message
- 9.TEMP Send over-temperature alarm message
- 11.SYS Send system alarm message

#### Alarm Messages

Alarm messages are created when one or more of the alarms become active. Depending on the type of device, these may be alarm values, a device's status, or an error message. These messages are controlled by the device in the system designated as the master.

| Channel | Meaning                                                                                   |  |
|---------|-------------------------------------------------------------------------------------------|--|
| 1       | Total (Prospective) Hazard Current, in mA, Bad ground connection or Bad system connection |  |
| 2       | Transformer overload, in %, Short circuit at CT connection or Bad CT connection           |  |
| 3       | Undervoltage between L1 and L2, in V or Overvoltage between L1 and L2, in V $$            |  |
| 6       | Impedance ZF in $k\Omega$                                                                 |  |
| 7       | Resistance RF in $k\Omega$                                                                |  |
| 9       | Transformer over-temperature                                                              |  |
| 10      | Ground fault location in operation                                                        |  |
| 11      | Internal detected error                                                                   |  |

#### **Operating Status Messages**

Operating status messages contain general status information about the system. These messages are continuously generated and are interpreted by the system device designated as the master.

| Channel                      | Meaning                                   |  |
|------------------------------|-------------------------------------------|--|
| 1                            | Total (Prospective) Hazard Current, in mA |  |
| 2                            | Transformer overload, in %                |  |
| 3                            | Voltage between L1 and L2, in V           |  |
| 4                            | Voltage between L1 and L2, in V           |  |
| 6                            | Impedance ZF in $k\Omega$                 |  |
| 7 Resistance RF in $k\Omega$ |                                           |  |
| 8 Leakage capacitance in nF  |                                           |  |

#### **Detected Error Codes and Troubleshooting**

#### WARNING Electrical Shock Hazard

Only qualified personnel can perform maintenance and repairs to the LIM and associated equipment. Unauthorised access to circuits can cause death or serious personal injury.

The LIM has the ability to detect and report power faults. The fault information is displayed and is also stored in data logs. Some faults are transient in nature and do not require repairs to the equipment or wiring. On the other hand, some faults are caused by damage to cords or equipment or a serious failure in the power supply to the LIM.

If for any reason you are unsure of the operational condition of the system keep unauthorised people away from the equipment and do the following:

- If the LIM reports a fault condition, the problem must be investigated and resolved as soon as possible by qualified persons.
- If possible, isolate or turn off the affected devices or circuits, but DO NOT turn off the LIM.
- Call for a qualified repair technician immediately. After repairs are made, the system must be thoroughly tested prior to use.

When troubleshooting the LIOM/LIM or associated equipment, do not open any covers or enclosures without proper Personal Protection Equipment (PPE). Any maintenance that requires exposure to electrical circuits must be performed by qualified personnel only. Lockout and tag the circuit breaker or breakers associated with the affected circuit.

| Error Code | Meaning                                                                                                    | Action                                                                                                    | Result                                                                                                    |
|------------|----------------------------------------------------------------------------------------------------|----------------------------------------------------------------------------------------------------|----------------------------------------------------------------------------------------------------|
| ERROR 0.10 | BAD CT CONNECTION CT<br>interruption                                                                                                    | Check the connection<br>of the current<br>transformer to the<br>backplate.                                                                                                    | The error code will<br>automatically clear<br>itself when the error<br>is resolved.                                                             |
| ERROR 0.20 | CT SHORT CIRCUIT<br>Short circuit CT                                                                                                    | Check the current transformer for a possible short circuit.                                                                                                    | The error code will<br>automatically clear<br>itself when the error<br>is resolved.                                                             |
| ERROR 0.30 | BAD GROUND<br>CONNECTION LIOM<br>GND/GND2 monitoring                                                                                                    | Ensure that both the<br>LIOMGND and GND2<br>connections are not<br>interrupted.                                                                                                    | The error code will<br>automatically clear<br>itself when the error<br>is resolved.                                                             |
| ERROR 0.40 | BAD SYSTEM<br>CONNECTION The<br>system voltage does not<br>fall within the threshold<br>required, and one of the<br>following has occurred:<br>the system voltage is<br><85V or >265 V, or<br>the nominal frequency<br>at 50Hz is out of the<br>tolerance range of ±3%. | Ensure that L1 and L2<br>are properly connected<br>to the system. Ensure<br>that the voltage<br>and frequency of<br>the system being<br>monitored fall within<br>the limits of the<br>Isogard LIM.                                   | The error code will<br>automatically clear<br>itself when the error<br>is resolved.                                                             |
| ERROR 2.10 | NO MASTER No bus<br>master exists. Even if<br>RS-485 communication<br>is not being used, the<br>Iso-Gard LIOM must be<br>assigned an address of<br>1.                                                                                                    | If the Isogard LIM is<br>connected to a bus<br>network, ensure there<br>is one approved device<br>on the network set to<br>address 1. If RS-485<br>communication is not<br>being employed, set<br>the Iso-Gard LIOM to<br>address 1. | The error code will<br>automatically clear<br>itself when the error<br>is resolved.                                                             |
| ERROR 2.20 | RS-485 ERROR Bus error                                                                                                    | Ensure that no two<br>devices on the RS-<br>485 network have the<br>same bus address set.<br>Check RS-485 wiring.                                                                                                    | The error code will<br>automatically clear<br>itself when the error<br>is resolved.                                                             |
| ERROR 8.80 | BATTERY LOW The<br>backup battery for<br>the built-in clock is<br>discharged.                                                                                                    | Enter the main menu.<br>Check the time and<br>date settings, and<br>reset them if required.                                                                                                    | The error code will<br>automatically clear<br>itself when the error<br>is resolved. The<br>battery will recharge<br>during normal<br>operation. |
| ERROR      | All other error codes                                                                                                    | Contact your local Schner<br>representative.                                                                                                    | er Electric                                                                                                    |

#### MLHG6/MLHG6-AU Factory Settings

| Parameter Description                              | Display       | Value Range               | Factory<br>Setting |
|----------------------------------------------------|---------------|---------------------------|--------------------|
| Total (Prospective) Hazard Current                 | GENERAL THC   | 2 mA, 5 mA                | 5 mA               |
| Current Transformer Type                           | GENERAL CT    | off, STW3                 | STW3               |
| Maximum Load Current                               | GENERAL LOAD  | off, 10–200 A             | 15 A               |
| Undervoltage                                       | GENERAL U<    | off, 80–300 V             | 230 V              |
| Overvoltage                                        | GENERAL U>    | off, 80–300V              | 250 V              |
| Isolation Impedance                                | GENERAL Z     | off, 10-200 kΩ            | off                |
| Isolation Resistance                               | GENERAL R     | off, 20-200 kΩ            | off                |
| Temperature Monitoring                             | GENERAL TEMP  | off, on                   | off                |
| Detected Fault Location                            | GENERAL F.LOC | off, auto                 | off                |
| Response Delay ton                                 | GENERAL T.on  | 0s–99s                    | 0s                 |
| Release Delay toff                                 | GENERAL T.off | 0s–99s                    | 0s                 |
| Test Cycle                                         | GENERAL TEST  | 1h–24h                    | 1h                 |
| Relay 1 Operation                                  | RELAY         | N/O, N/O-T, N/C,<br>N/C-T | N/O-T              |
| Relay 1 Alarm THC                                  | RELAY THC     | off, on                   | on                 |
| Relay 1 Alarm Overload                             | RELAY LOAD    | off, on                   | on                 |
| Relay 1 Alarm Undervoltage                         | RELAY U<      | off, on                   | on                 |
| Relay 1 Alarm Overvoltage                          | RELAY U>      | off, on                   | on                 |
| Relay 1 Alarm Impedance                            | RELAY Z       | off, on                   | on                 |
| Relay 1 Alarm Resistance                           | RELAY R       | off, on                   | on                 |
| Relay 1 Alarm Temperature RELAY<br>TEMP off, on on | RELAY TEMP    | off, on                   | on                 |
| Relay 1 Alarm System                               | RELAY SYS     | off, on                   | on                 |
| Audible Alarm Volume                               | BUZZER VOL    | High, Low                 | High               |
| System Mute                                        | BUZZER SY.MU  | off, on                   | on                 |
| Audible Alarm Overload                             | BUZZER LOAD   | off, on                   | on                 |
| Audible Alarm Undervoltage                         | BUZZER U<     | off, on                   | on                 |
| Audible Alarm Overvoltage                          | BUZZER U>     | off, on                   | on                 |
| Audible Alarm Impedance                            | BUZZER Z      | off, on                   | on                 |
| Audible Alarm Resistance                           | BUZZER R      | off, on                   | on                 |
| Audible Alarm Temperature                          | BUZZER TEMP   | off, on                   | on                 |
| Audible Alarm System                               | BUZZER SYS    | off, on                   | on                 |

(continued on next page)

# Factory Settings (continued)

| Parameter Description                                               | Display           | Value Range | Factory<br>Setting |
|---------------------------------------------------------------------|-------------------|-------------|--------------------|
| Data logger Channel THC<br>Change                                   | DATALOG CHAN.THC  | 0–100%      | 10%                |
| Data logger Channel THC<br>Overwrite                                | DATALOG CHAN.THC  | no, yes     | no                 |
| Data logger Channel U.12<br>Change                                  | DATALOG CHAN.U.12 | 0–100%      | 10%                |
| Data logger Channel U.12<br>Overwrite                               | DATALOG CHAN.U.12 | no, yes     | no                 |
| Data logger Channel U.1E<br>Change                                  | DATALOG CHAN.U.1E | 0–100%      | 10%                |
| Data logger Channel U.1E<br>Overwrite                               | DATALOG CHAN.U.1E | no, yes     | no                 |
| Data logger Channel U.2E<br>Change                                  | DATALOG CHAN.U.2E | 0–100%      | 10%                |
| Data logger Channel U.2E<br>Overwrite                               | DATALOG CHAN.U.2E | no, yes     | no                 |
| Data logger Channel Z Change                                        | DATALOG CHAN.Z    | 0–100%      | 10%                |
| Data logger Channel Z<br>Overwrite                                  | DATALOG CHAN.Z    | no, yes     | no                 |
| Data logger Channel R Change                                        | DATALOG CHAN.R    | 0–100%      | 10%                |
| Data logger Channel R<br>Overwrite                                  | DATALOG CHAN.R    | no, yes     | no                 |
| Data logger Channel I.1 Change                                      | DATALOG CHAN.I.1  | 0–100%      | 10%                |
| Data logger Channel I.1<br>Overwrite DATALOG CHAN.I.1<br>no, yes no | DATALOG CHAN.I.1  | no, yes     | no                 |
| Data logger Channel I.2 Change                                      | DATALOG CHAN.I.2  | 0–100%      | 10%                |
| Data logger Channel I.2<br>Overwrite                                | DATALOG CHAN.I.2  | no, yes     | no                 |
| Data logger Channel I.3 Change                                      | DATALOG CHAN.I.3  | 0–100%      | 10%                |
| Data logger Channel I.3<br>Overwrite                                | DATALOG CHAN.I.3  | no, yes     | no                 |
| Bus Address                                                         | INTRFCE ADR.      | 1–90        | 1(Master)          |
| Daylight-Saving-Time Change                                         | CLOCK DST         | off, auto   | off                |
| Password                                                            | PASSWRD PSWD***   | 0-999       | 807                |
| Password Status (Lock)                                              | PASSWRD LOCK      | off, on     | on                 |

# **Electrical Specifications**

| Category                                 | Parameter                                  | Value               |  |  |
|------------------------------------------|--------------------------------------------|---------------------|--|--|
| Insulation Standard: IEC 60664-1/ UL1022 |                                            |                     |  |  |
|                                          | Rated insulation voltage                   | 250 V               |  |  |
|                                          | Rated impulse voltage / pollution degree   | 2.5 kV / 111        |  |  |
|                                          | Voltage test IEC61010-1 and UL1022         | 2.0kV               |  |  |
| Supply Voltage                           |                                            |                     |  |  |
|                                          | Supply voltage Vs                          | = Vn                |  |  |
|                                          | Power consumption                          | < 22 VA             |  |  |
| Isolated Power System                    | m Being Monitored                          |                     |  |  |
|                                          | Nominal voltage Vn                         | 240 V               |  |  |
|                                          | Operating range of Vn                      | 85–110%             |  |  |
|                                          | Rated frequency fn                         | 50Hz                |  |  |
|                                          | Operating range of fn                      | ±5%                 |  |  |
| Insulation and THC M                     | onitoring                                  |                     |  |  |
|                                          | Response value: THC                        | 2 mA / 5 mA         |  |  |
|                                          | Response tolerance                         | 1.8–2 mA / 4.5–5 mA |  |  |
|                                          | Hysteresis                                 | 20%                 |  |  |
|                                          | Response value Z                           | 10–200 kΩ           |  |  |
|                                          | Response tolerance                         | ±15%                |  |  |
|                                          | Hysteresis                                 | 25%                 |  |  |
|                                          | Response value R                           | 20-200 kΩ           |  |  |
|                                          | Response tolerance                         | ±15%                |  |  |
|                                          | Hysteresis                                 | 25%                 |  |  |
|                                          | Response time tan                          | < 4 s               |  |  |
| Measuring Circuit                        |                                            |                     |  |  |
|                                          | Measuring voltage Vm                       | ±48 V               |  |  |
|                                          | Measuring current Im (at ZF = 0 $\Omega$ ) | < 32 µA             |  |  |
|                                          | Internal resistance                        | 1.5 MΩ              |  |  |
|                                          | Monitor Hazard Current MHC<br>120V/240V    | 60 µA / 95µA        |  |  |
|                                          | EDS mode:                                  |                     |  |  |
|                                          | Monitor Hazard Current MHC                 | < 950 µA            |  |  |
|                                          | Test cycle/idle time                       | 2 s / 4 s           |  |  |

# Electrical Specifications (continued)

|                         | · ·                                                                  |                                               |  |  |
|-------------------------|----------------------------------------------------------------------|-----------------------------------------------|--|--|
| Category                | Parameter                                                            | Value                                         |  |  |
| Voltage Monitoring      |                                                                      |                                               |  |  |
|                         | Response value undervoltage ( <u)< td=""><td>80-300V 230V</td></u)<> | 80-300V 230V                                  |  |  |
|                         | Response value overvoltage (>U)                                      | 80–300V 250V                                  |  |  |
|                         | Response tolerance                                                   | ±3%                                           |  |  |
|                         | Hysteresis                                                           | 5%                                            |  |  |
| Load Current Monitoring |                                                                      |                                               |  |  |
|                         | Response value (LIOM)                                                | 10–45A                                        |  |  |
|                         | Response value (LIM)                                                 | 10-100A                                       |  |  |
|                         | Response tolerance                                                   | ±5%                                           |  |  |
|                         | Hysteresis                                                           | 4%                                            |  |  |
| Temperature Monitori    | ng                                                                   | <u>.</u>                                      |  |  |
|                         | Response value (permanently set)                                     | 4 kΩ                                          |  |  |
|                         | Release value                                                        | 1.6 kΩ                                        |  |  |
|                         | PTC resistor                                                         | DIN 44081 Maximum of six connected in series  |  |  |
| Adjustable Time Delay   | <b>/s</b> (do not apply to THC alarm)                                |                                               |  |  |
|                         | Response delay ton                                                   | 0–99s                                         |  |  |
|                         | Delay on release toff                                                | 0–99s                                         |  |  |
| Inputs/Outputs          |                                                                      |                                               |  |  |
|                         | Operating uncertainty                                                | ±10%                                          |  |  |
|                         | Output RI1, 12VDC COM                                                | 12 V / 200mA                                  |  |  |
|                         | RI2, SAFE, HAZARD, TEST                                              | maximum of 2x<br>IG2000CBM                    |  |  |
|                         | Cable length                                                         | 32.8 ft.                                      |  |  |
| Serial Interface        |                                                                      |                                               |  |  |
|                         | Interface A-B / Protocol                                             | RS-485 / proprietary<br>bus                   |  |  |
|                         | Baud rate                                                            | 9.6 kBit/s                                    |  |  |
|                         | Cable length                                                         | 3937 ft.                                      |  |  |
|                         | Recommended cable (shielded,<br>twisted pair, one end grounded)      | J-Y(St)Y 2x0.8                                |  |  |
|                         | Terminating resistor                                                 | 120Ω (0,25W)<br>connectable via DIP<br>switch |  |  |
|                         | Device address, communication bus                                    | 1–90                                          |  |  |

# **Standards Complied**

#### Declarations of Conformity

#### Australian/New Zealand EMC & Electrical Safety Frameworks and Standards

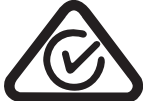

| Regulation  | Standard            | Title                                                                                         |
|-------------|---------------------|-----------------------------------------------------------------------------------------------|
| Safety      | AS/NZS3100          | General safety requirements.                                                                  |
| Performance | AS/NZS4510          | Isolated electrical supply systems for<br>medical use Design and performance<br>requirements. |
| EMC         | AS/NZS<br>61000-6-3 | General EMC Emissions requirements.                                                           |

#### Warning

Changes or modifications not expressly approved by Schneider Electric could void the user's authority to operate the equipment.

## **Two-Year Warranty**

The Iso-Gard Line Isolation and Overload Monitor (LIOM) is covered by a twoyear warranty against manufacturing defects.

#### **Warranty Statement**

The benefits conferred herein are in addition to, and in no way shall be deemed to derogate; either expressly or by implication, any or all other rights and remedies in respect to the Schneider Electric product, which the consumer has in the location where the product is sold.

The warrantor is Schneider Electric (Australia) Pty Ltd.

This Schneider Electric product is guaranteed against faulty workmanship and materials for a period of two (2) years from the date of installation.

Schneider Electric reserves the right, at its discretion, to either repair free of parts and labour charges, replace or offer refund in respect to any article found to be faulty due to materials, parts or workmanship.

This warranty is expressly subject to the Schneider Electric product being installed, wired, tested, operated and used in accordance with the manufacturer's instructions. Any alterations or modifications made to the product without permission of Clipsal or Schneider Electric might void the warranty.

Schneider Electric shall meet all costs of a claim. However, should the product that is the subject of the claim be found to be in good working order, all such costs shall be met by the claimant.

When making a claim, the consumer shall forward the Schneider Electric product to the nearest Clipsal or Schneider Electric office. Provide adequate particulars of the defect within 28 days of the fault occurring. The product should be returned securely packed, complete with details of the date and place of purchase, description of load, and circumstances of malfunction.

For all warranty enquiries, contact your local Schneider Electric sales representative.

#### **Technical and Sales Support**

For assistance with technical problems, contact your nearest Schneider Electric sales representative.

#### Australia

Schneider Electric (Australia) Pty 33-37 Port Wakefield Rd, Gepps Cross, 5094, South Australia Freephone 1300 20 25 25, Freefax 1300 20 25 56 Telephone +61 8 8269 0511, Fax +61 8 8340 1724 Technical Support 1300 722 247 (Support Hotline for Australia) Technical support email: cis.support@clipsal.com.au www.schneider-electric.com.au

#### New Zealand

Schneider Electric (NZ) Ltd Auckland (Head Office) 38 Business Parade South, Highbrook, East Tamaki, Manukau 2013 P.O. Box 259370 Botany, Manukau 2163 Auckland New Zealand Telephone +64 9-829 0490, Fax +64 9-829 0491 Customer Care Tel. 0800 652 999 www.schneider-electric.co.nz

Christchurch 11 Moncur Place, Middleton, Christchurch 8024 P.O. Box 1367 Christchurch Mail Centre, Christchurch 8140 Tel. +64 3-338 9059, Fax +64 3-338 9842

#### **Product Information**

To access product information online, go to: http://www.clipsal.com/cis select Technical and then Medilec.

Schneider Electric (Australia) Pty Ltd

Contact us: clipsal.com/feedback

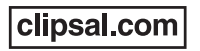

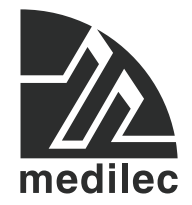

Schneider Electric (Australia) Pty Ltd reserves the right to change specifications, modify designs and discontinue items without incurring obligation and whilst every effort is made to ensure that descriptions, specifications and other information in this document are correct, no warrantly is given in respect thereof and the company shall not be liable for any error therein.

© 2014 Schneider Electric. All Rights Reserved.

Medilec is a trademark of Schneider Electric Industries SAS or its affiliated companies. Other trademarks are the property of their respective owners.